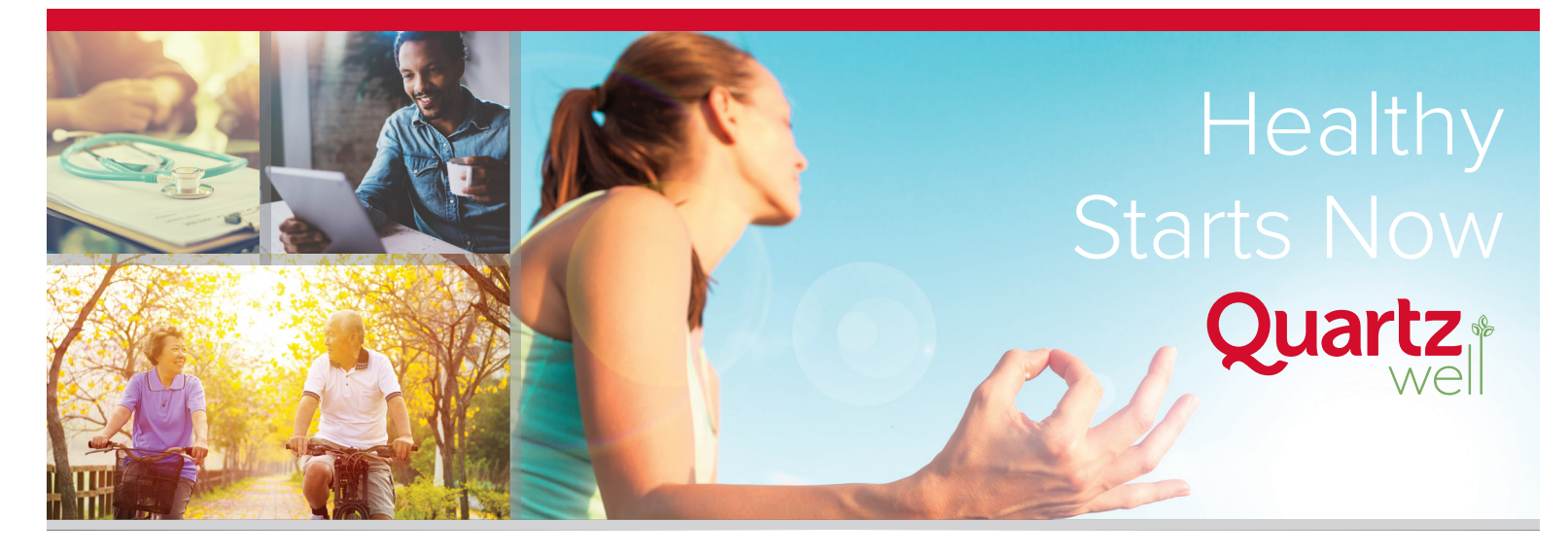

## HOW TO SYNC YOUR APPLE WATCH

**TURN OFF PEDOMETER:** If you have an iPhone, you must turn off the pedometer in your phone. Follow these steps:

- 1. Click on the Settings icon from your phone
- 2. Click Privacy
- 3. Click Motion & Fitness
- 4. Turn Fitness Tracking off

## ADD THE APP TO YOUR PHONE

- Download the Nokia Health Mate fitness app to your phone. If you don't already have an account on the fitness app, you'll need to create one. Note: you cannot directly connect the Apple Watch to Fitbit and Garmin Connect as they do not offer an Apple Watch app.
- 2. Open the Nokia Health Mate app on your iPhone and tap on the Profile icon. It can be found in the navigation bar at the bottom of the screen.
- 3. Click on the Health app in the list on the Profile page (white background with red heart).
- 4. Use the slider to allow Steps Data.
- 5. Go to the Apple Health app on your phone and select Sources Health Mate. Scroll to the bottom and allow Health Mate to "Read Data." Then select "Steps."

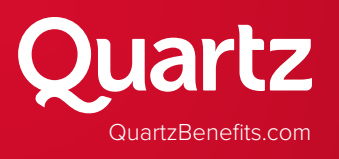

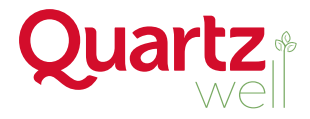

## CONNECT YOUR APP TO YOUR QUARTZ WELL ACCOUNT

1. Log into your Quartz Well account through MyChart:

## QuartzMyChart.com

2. Click on the Connect to Applications and Devices button.

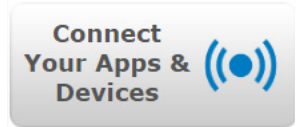

- 3. Select Nokia and click "Connect."
- 4. On the Nokia Health Mate site, click "Allow" after logging in.

Note: It may take a couple days before the devices start syncing.